## CRGC

## Silver Mountain Electronic Targets

## **Connection Procedure**

A battery powered Wi-Fi enabled device with a web browser is required, However the operating system does not matter (Android, iOS, Mac & Windows)

- Navigate to the connection/Wi-Fi Settings on your device. (on a mobile device running Android or iOS this is most likely represented by a cog/gear symbol.)
- 2. Connect to the **SilverMountainTargets** network no password is required.
- **3.** Open your web browser of choice. (any browser should work)
- **4.** Locate the **address bar** at the top of your browser where you would normally enter a web address.
- **5.** In said **address bar** enter the following IP address **192.168.0.47** then hit enter on your keyboard/keypad to load the page.

| 📶 vodafone UK 🗢 🔆 | 11:27        | Image: Image: |
|-------------------|--------------|----------------------------------------------------------------------------------------------------|
| AA                | 192.168.0.47 | S                                                                                                    |
|                   |              |                                                                                                    |
| Address bar       |              |                                                                                                    |

- **6.** You should now be able to see the target scoring pages and be able to see all three lanes.
- Select the appropriate lane you wish to view/shoot on at the bottom of your screen by clicking/tapping on the appropriate box - they are labelled T1/54, T2/55 & T3/56.

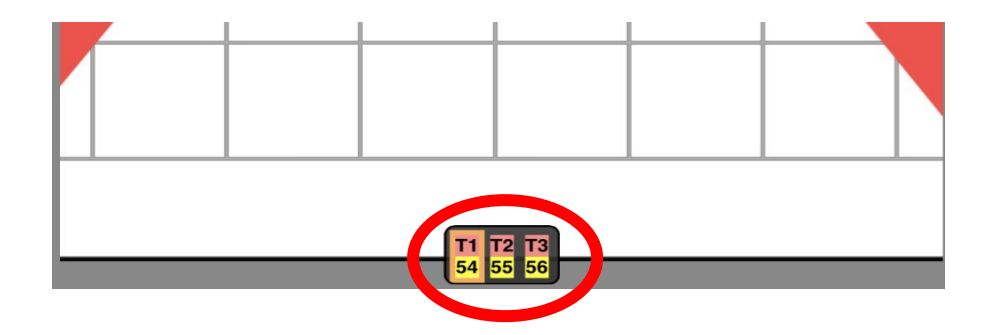